## Steps to search for SFP in WPRIM website

Visit the Western Pacific Region Index Medicus (WPRIM) website (http://wprim.whocc.org.cn/index.jsp). Under "WPRIM Services", click on "Journal Search".

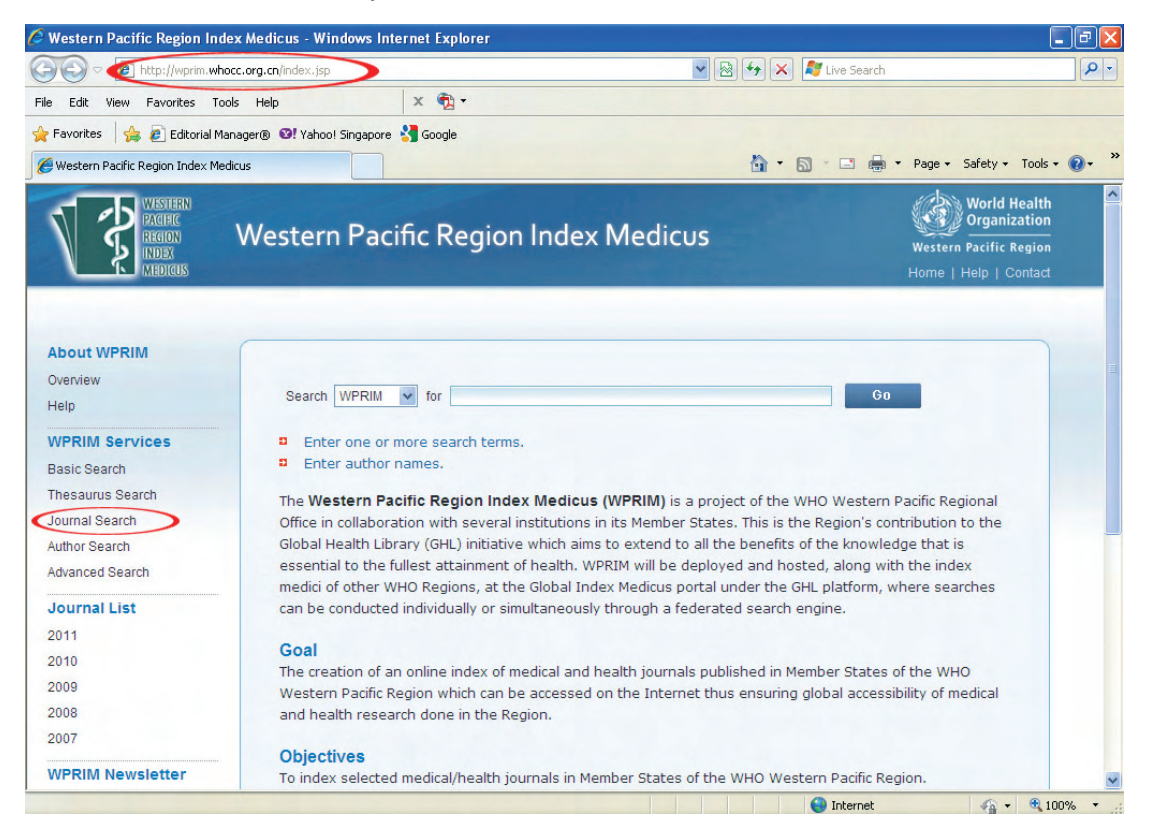

This will bring you to the "Journal Search "webpage. At the "Search Journal Title field", key in "The Singapore Family Physician" and click "Go" button.

|                                                                                                    |                                                                       | _e                                                                    |
|----------------------------------------------------------------------------------------------------|-----------------------------------------------------------------------|-----------------------------------------------------------------------|
| 🕽 💌 🙋 http://wprim.whocc.org.cn/local/j/index.jsp                                                                                                    | 🗟 😽 🗙 🦉 Live Search                                                   | <u>م</u>                                                              |
| Edit View Favorites Tools Help 🛛 🗙 📆 -                                                                                                    |                                                                       |                                                                       |
| vorites 👍 🔊 Editorial Manager 🖲 🞯 Vahool Singapore 🦂 Google                                                                                                    |                                                                       |                                                                       |
|                                                                                                    |                                                                       | - Safatu - Took - 🔍 -                                                 |
| Wisstean<br>Radio<br>Region<br>Nuber<br>Medicus                                                                                                    | Weste<br>Home                                                         | World Health<br>Organization<br>rn Pacific Region<br>  Help   Contact |
| Basic Thesaurus Journal Author Advanced Search<br>Search Search Search History                                                                                                    |                                                                       |                                                                       |
| Search JournalTitle 🕶 Go Clear                                                                                                    |                                                                       |                                                                       |
| Search JournalTitle Searching journals by selecting journal title, country, publisher, abbreviation or ISSN.<br>* Browsing journals by initial navigation.                                                                                                    |                                                                       |                                                                       |
| Search       JournalTitle       Go       Clear         Image: Searching journals by selecting journal title, country, publisher, abbreviation or ISSN.       * Browsing journals by initial navigation.         * Browsing journals by initial navigation.       * Browsing journals by initial navigation.                                                                                                    |                                                                       |                                                                       |
| Search       JournalTitle       Go       Clear         Image: Searching journals by selecting journal title, country, publisher, abbreviation or ISSN.       * Browsing journals by initial navigation.         * Browsing journals by initial navigation.       * Browsing journals by initial navigation.         A BCDEFGHIJKLMNOPQRSTUVWXYZ         Journal Title                                                                                                    | ISSN                                                                  |                                                                       |
| Search       JournalTitle       Go       Clear         Image: Searching journals by selecting journal title, country, publisher, abbreviation or ISSN.       * Browsing journals by initial navigation.         * Browsing journals by initial navigation.       * Browsing journals by initial navigation.         A B C D E F G H I J K L M N O P Q R S T U Y W X Y Z       Journal Title         Academic Journal of Second Military Medical University       Second Military Medical University                                                                                                    | ISSN<br>0258-879X                                                     |                                                                       |
| Search       JournalTitle       Go       Clear         Image: Searching journals by selecting journal title, country, publisher, abbreviation or ISSN.       * Browsing journals by initial navigation.         * Browsing journals by initial navigation.       * Browsing journals by initial navigation.         A B C D E F G H ! J K L M N O P Q R S T U Y W X Y Z         Journal Title         Academic Journal of Second Military Medical University         Academic Journal of Xi'an Jiaotong University(English Edition)                                                                                                    | ISSN<br>0258-879X<br>1671-8267                                        |                                                                       |
| Search       JournalTitle       Go       Clear <ul> <li>* Searching journals by selecting journal title, country, publisher, abbreviation or ISSN.</li> <li>* Browsing journals by initial navigation.</li> </ul> A B C D E F G H I J K L M N O P Q R S T U V W X Y Z                  Clear                 A B C D E F G H I J K L M N O P Q R S T U V W X Y Z                 Lournal Title                 Academic Journal of Second Military Medical University             Academic Journal of Second Military Medical University             Academica Mulitaria Tertiae                                                                                                    | ISSN<br>0258-879X<br>1671-8267<br>1000-5404                           |                                                                       |
| Search JournalTitle                                                                                                    | ISSN<br>0258-879X<br>1671-8267<br>1000-5404<br>1000-503X              |                                                                       |
| Search JournalTitle  Searching journals by selecting journal title, country, publisher, abbreviation or ISSN.  * Browsing journals by initial navigation.  A BCDEFGHIJKLMNOPQRSTUVWXYZ  Journal Title  Academic Journal of Second Military Medical University Academic Journal of Xi'an Jiaotong University(English Edition) Acta Academiae Medicinae Sinicae Acta Anatomica Sinica                                                                                                    | ISSN<br>0258-879X<br>1671-8267<br>1000-5404<br>1000-503X<br>0529-1356 |                                                                       |
| Search JournalTitle  Clear  Clear Clear  Clear  Clear  Clear Clear  Clear  Clear  Clear  Clear  Clear  Clear  Clear  Clear  Clear  Clear  Clear  Clear  Clear  Clear  Clear  Clear  Clear  Cle | ISSN<br>0258-879X<br>1671-8267<br>1000-503X<br>0529-1356<br>1005-4847 |                                                                       |

THE SINGAPORE FAMILY PHYSICIAN VOL38 NO2 APR-JUN 2012:57

| Western Pacific Region                              | Index Medicus - Windows Internet Explorer                                                           |                                                       |                                                                                 |
|-----------------------------------------------------|----------------------------------------------------------------------------------------------------|-------------------------------------------------------|---------------------------------------------------------------------------------|
| 🔊 🗢 🙋 http://wprin                                  | .whocc.org.cn/local/j/outline.jsp                                                                   | 🚽 🗟 😽 🗙 🦧                                             | Live Search                                                                     |
| le Edit View Favorites                              | Tools Help X 🔁 -                                                                                    |                                                       |                                                                                 |
| Favorites 🛛 🍰 🙋 Editori                             | al Manager® 🛛 Yahoo! Singapore 🔧 Google                                                             |                                                       |                                                                                 |
| Western Pacific Region Inde:                        | ( Medicus                                                                                           | â · 5                                                 | 🗉 🖶 🝷 Page 🗸 Safety 🕶 Tools 🛛 🔞 👻                                               |
| Wisstern<br>Paghe<br>Regon<br>INDex<br>Medicus      | Western Pacific Region Index                                                                        | Medicus                                               | World Health<br>Organization<br>Western Pacific Region<br>Home   Help   Contact |
| Basic Thesauru<br>Search Search<br>Search JournalTi | S Journal Author Advanced Search<br>Search Search History<br>Ne S The Singapore Family Physician Go | Clear                                                 |                                                                                 |
| Total: 1 , 1/1                                      |                                                                                                    | Show 20 Home Prev Next                                | End Page: 1 GO                                                                  |
| Journal Title                                       |                                                                                                    | Country ISSN                                          | Hits                                                                            |
| The Singapore Family P                              | hysician                                                                                            | Singapore 0377-530                                    | 5 7                                                                             |
|                                                     |                                                                                                    | Show 20 Home Prev Next                                | End Page: 1 GO                                                                  |
|                                                     | ©2009 World Health Organization Regiona<br>Powered by Institute of Medical                          | I Office for the Western Pacific<br>Information, CAMS |                                                                                 |
|                                                     |                                                                                                    |                                                       | Internet 6 • 100% •                                                             |

Click on "The Singapore Family Physician" link that will appear.

| 🗧 Western Pacific Region Index M                               | edicus - Windows Ir           | nternet Explorer                                |                     | - 7 🛛                                                                           |
|----------------------------------------------------------------|-------------------------------|-------------------------------------------------|---------------------|---------------------------------------------------------------------------------|
| 🕘 🗢 🙋 http://wprim.whocc.or                                    | g.cn/local/j/detail.jsp?sea   | archword=JOURNALTITLE%3D%28%27%25The%25%27- 💌 🔀 | 🖌 😽 🗙 🧗 Live Search | P -                                                                             |
| File Edit View Favorites Tools                                 | Help                          | × 🔁 -                                           |                     |                                                                                 |
| 🏠 Favorites 🛛 👍 🙋 Editorial Manage                             | r® 🕙! Yahoo! Singapor         | e 🔧 Google                                      |                     |                                                                                 |
| 🟉 Western Pacific Region Index Medicus                         |                               |                                                 | 👌 • 🔊 · 🖃 🚔 ·       | • Page • Safety • Tools • 🕡 • 🏾 »                                               |
| WESTERN<br>PACIFIC<br>REGION<br>INDEX<br>Miblicuts             | /estern Pao                   | cific Region Index Medicus                      |                     | World Health<br>Organization<br>Western Pacific Region<br>Home   Help   Contact |
| Basic Thesaurus Jo<br>Search Search S<br>Search JournalTitle V | ournal Author<br>earch Search | Advanced Search<br>Search History<br>Go Clear   |                     | -                                                                               |
| The Singapore Family Ph<br>Search in Current Journal           | ysician                       | All Years 💌 All Issues 💌 Bro                    | wse                 |                                                                                 |
| *Setting conditions in year                                    | ar and issue                  |                                                 |                     |                                                                                 |
|                                                                | Country:                      | Singapore                                       |                     |                                                                                 |
|                                                                | Publisher:                    | College of Family Physicians Singapore          |                     |                                                                                 |
|                                                                | ElectronicLinks:              | http://www.cfps.org.sg/                         |                     |                                                                                 |
|                                                                | Editor-in-Chief:              | Adj Asst Prof (Dr) Tan Ngiap Chuan              |                     |                                                                                 |
|                                                                |                               |                                                 | internet            | v € 100% v                                                                      |

Next, select "All Years" and "All Issues", then click on the "Browse" button.

THE SINGAPORE FAMILY PHYSICIAN VOL38 NO2 APR-JUN 2012:58

All the SFP journal articles published from 2012 will appear.

| 🧉 Western Pacific Region Index Medicus - Windows Internet Explorer                                                               |                                                                                 |
|----------------------------------------------------------------------------------------------------|---------------------------------------------------------------------------------|
| 🕒 🕙 💌 🙋 http://wprim. <b>whocc.org.cn</b> /local/search.jsp                                                                      | 🖌 🔛 🗲 🗶 🦉 Live Search                                                           |
| File Edit View Favorites Tools Help 🛛 🗙 📆 •                                                                                      |                                                                                 |
| 🖕 Favorites 🛛 🙀 🔊 Editorial Manager® 🛯 Yahoo! Singapore 🕌 Google                                                                 |                                                                                 |
| C Western Pacific Region Index Medicus                                                                                           | 🛐 🔹 🔝 🔹 🖶 🔹 Page 🔹 Safety 🔹 Tools 🔹 🔞 🔹 🎽                                       |
| WISHERS<br>2000<br>Western Pacific Region Index Medicus                                                                          | World Health<br>Organization<br>Western Pacific Region<br>Home   Help   Contact |
| Basic Thesaurus Journal Author Advanced Search Search Search Search Search History                                               |                                                                                 |
| Search Default Search Intelligent Search Search Search in F<br>Query: JournalTitle=SFP<br>Limits: PubYear To More Limits• Octear | Results Oo Clear                                                                |
| Total: 11, 1/1 Home                                                                                                    | Prev Ned End Page: 1                                                            |
| 1. Physical Activity Advice Tool (PAAT)                                                                                          | Sort YEAR V C: Result Analysis                                                  |
| Robert Sloan<br>SFP 2012; 38(1) : 28-30                                                                                          | Display Mode<br>© Brief O Abstract                                              |
| 2. Obesity in Singapore: Prevention & Control                                                                                    | Selected Records All Records Output Records                                     |
| Goh Lee Gan; Jonathan Pang<br>SFP 2012; 38(1) : 8-13                                                                             | All Records     Selected Records     All Records     All Records On Page        |
| 3. Youth/Adults                                                                                                    | O Records To                                                                    |
| Tan Hong Chang: Sonali Ganguly; Tham Kwang Wei<br>SFP 2012; 38(1) : 23-27                                                        | FileType ONormal ONoteFronce                                                    |

Click on any of the article links to view the abstract. To view the full-text article, click on the document icon, which will bring you to the pdf full-text file, also available on the College website (www.cfps.org.sg).

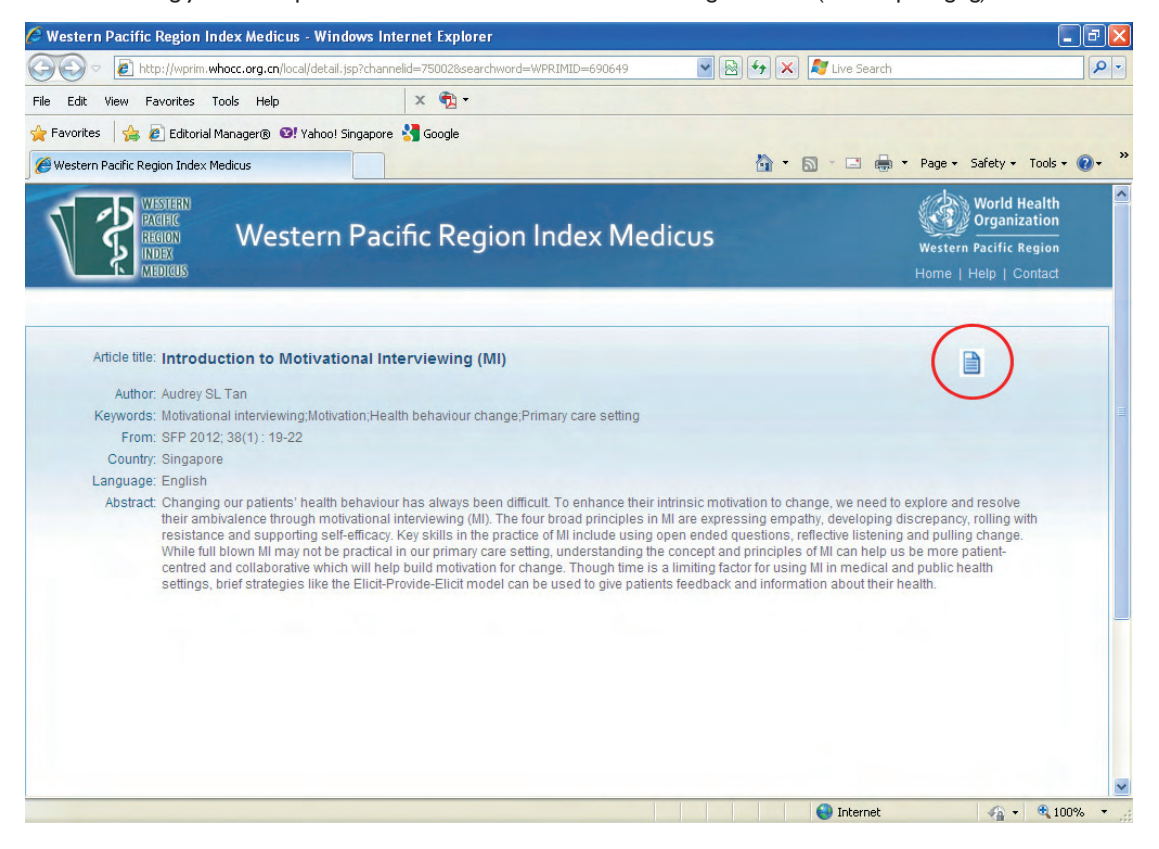

THE SINGAPORE FAMILY PHYSICIAN VOL38 NO2 APR-JUN 2012:59

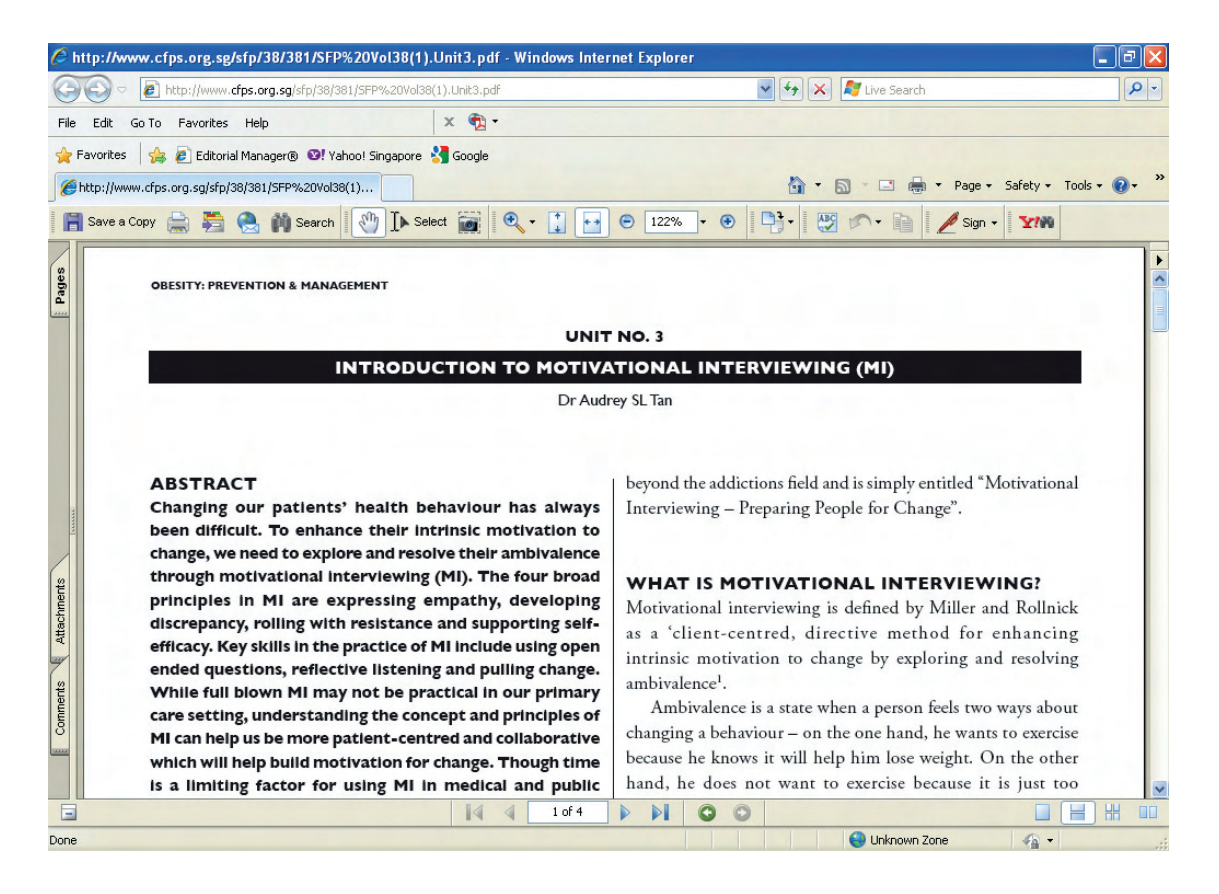

You may also explore the WPRIM website further to search for other journal articles, needed for your research or for your viewing pleasure.